# • strefA klientA

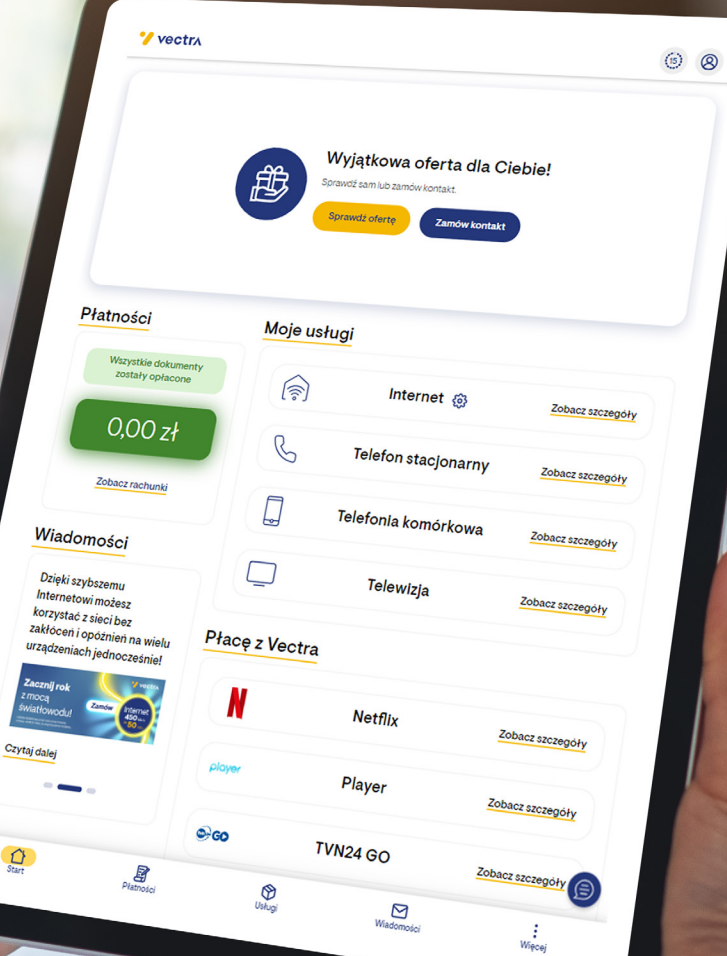

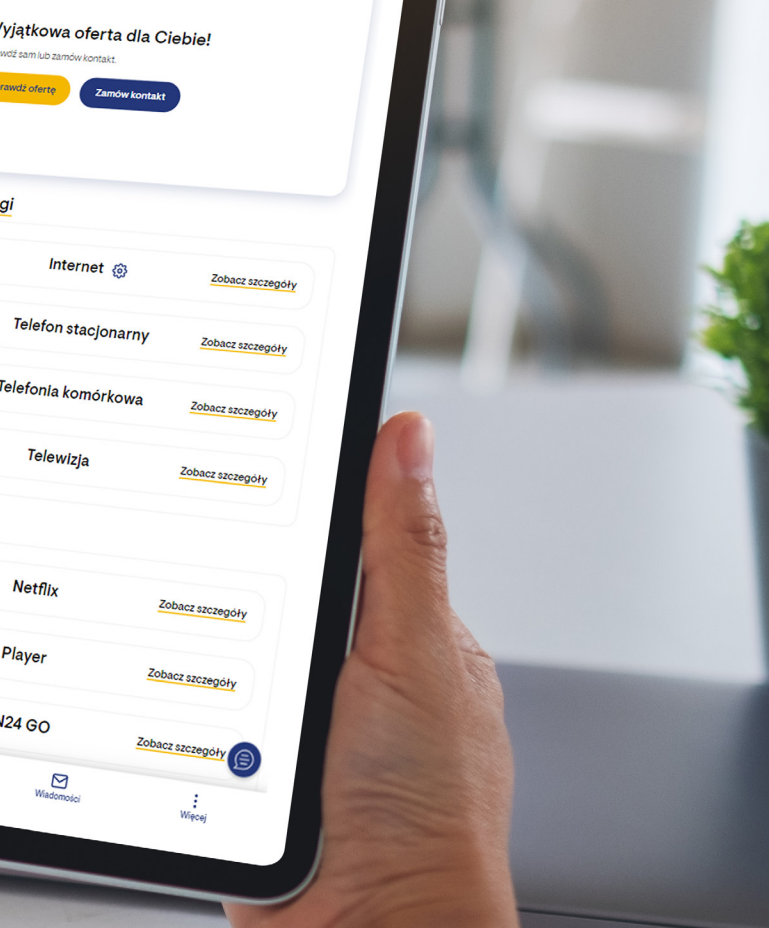

**vectr** 

# **SPIS TREŚCI**

| LOGOWANIE             | 3  |
|-----------------------|----|
| START                 | 4  |
| PŁATNOŚCI             | 5  |
| E-FAKTURA             | 7  |
| BILLING               | 8  |
| USŁUGI                | 9  |
| WIADOMOŚCI            | 12 |
| MOJE KONTO            | 13 |
| KONFIGURACJA URZĄDZEŃ | 15 |
| POMOC I WNIOSKI       | 17 |

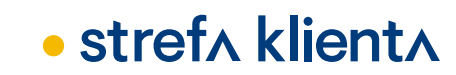

# LOGOWANIE

Istnieją dwie możliwości zalogowania się do Strefy Klienta.

- poprzez stronę www.vectra.pl, klikając w ikonę Strefy Klienta,
- bezpośrednio ze strony ebok.vectra.pl.

#### **REJESTRACJA**

Jeśli logujesz się po raz pierwszy, skorzystaj z opcji Rejestracja. Podczas rejestracji wymagane jest potwierdzenie jednej z danych kontaktowych: adresu e-mail lub numeru telefonu komórkowego. Jeżeli nie podałeś nam żadnej z tych danych, skontaktuj się z nami na www.vectra.pl/kontakt

#### TWÓJ NUMER EWIDENCYJNY KLIENTA

Numer klienta znajduje się na umowie, w pozycji Numer ewidencyjny Abonenta, lub na rachunku, w pozycji Nr ewidencyjny.

#### HASŁO

Hasło musi zawierać od 8 do 32 znaków, co najmniej jedną: wielką literę, małą literę oraz cyfrę. Hasło może zawierać znaki specjalne: !@#\$%^&\*(){][]\:";'<>?,./-\_=+.

#### **ZAPOMNIAŁEM HASŁA**

Jeżeli nie pamiętasz swojego hasła, podaj wymagane dane, abyśmy mogli wysłać link lub kod SMS umożliwiający zmianę hasła.

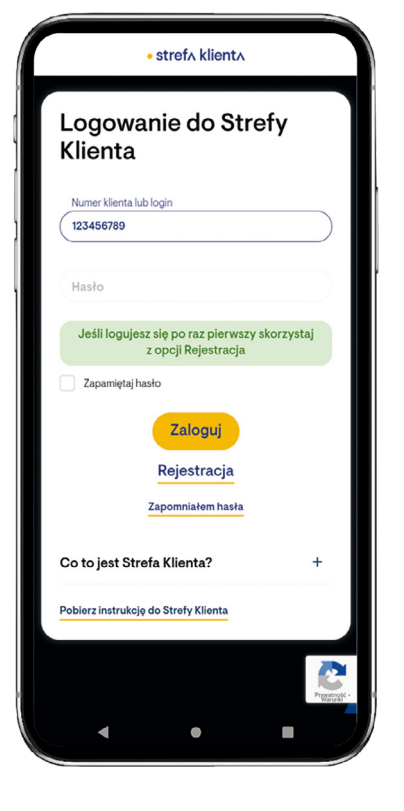

1 vectr

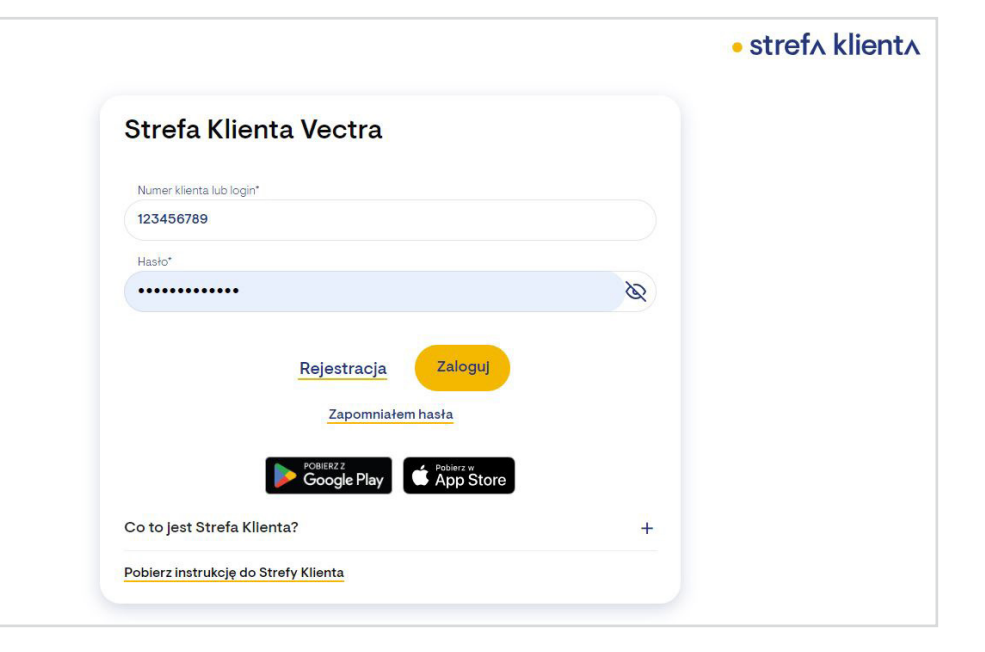

# **START**

Po zalogowaniu się do Strefy Klienta w zakładce **STRONA GŁÓWNA** znajdziesz najważniejsze informacje, takie jak:

- Informacje o saldzie
- Informacje o wykupionych usługach
- Wiadomości

W tej zakładce masz też możliwość wyboru konta z listy rozwijalnej w prawym górnym rogu (jeśli posiadasz nasze usługi pod wieloma adresami).

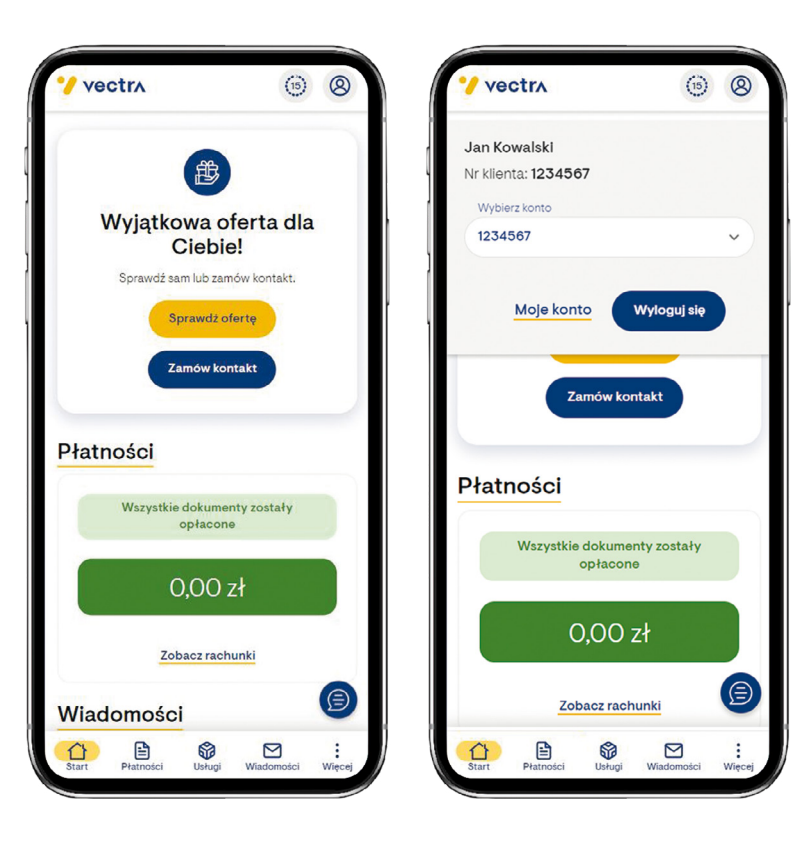

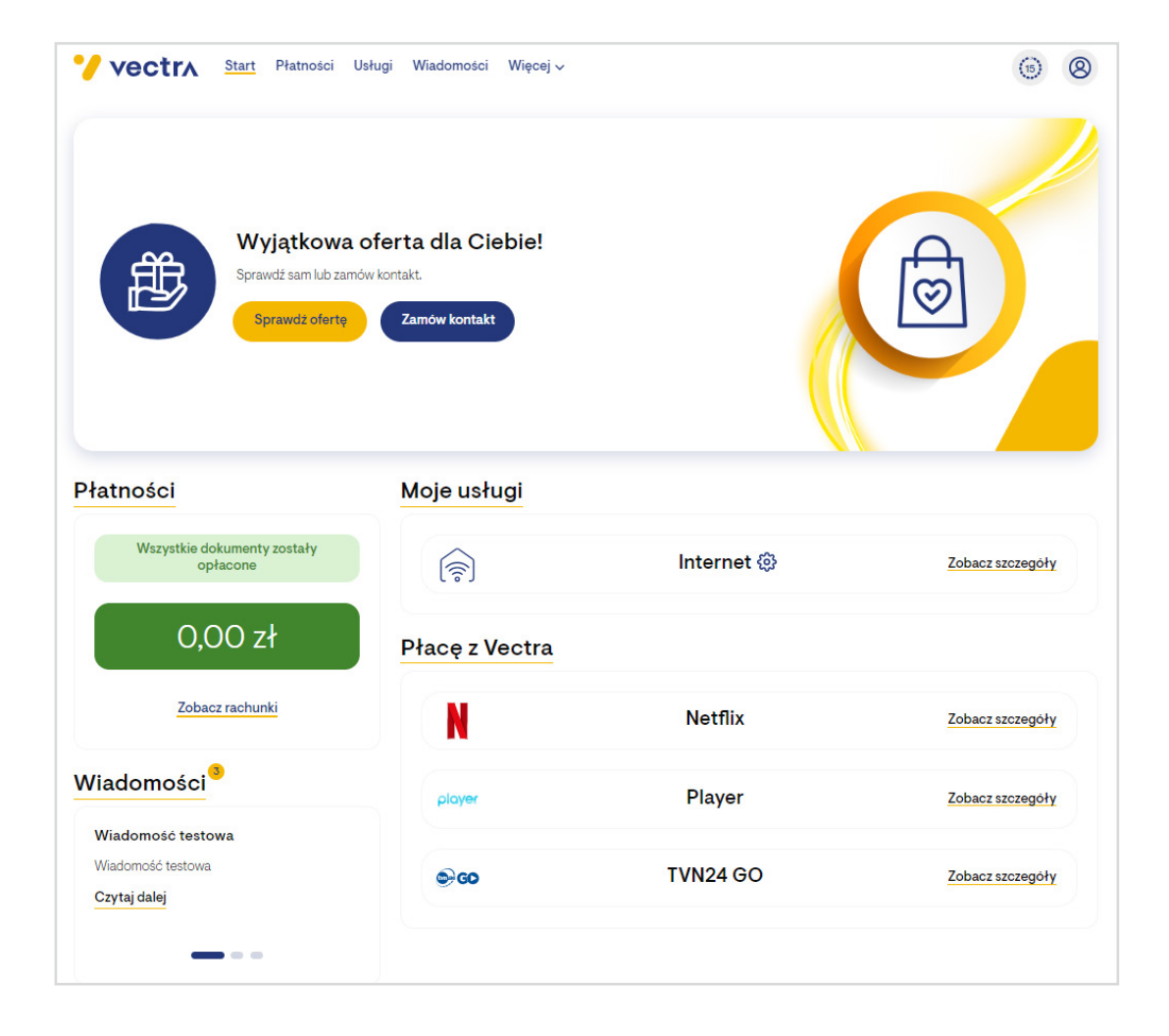

# **PŁATNOŚCI**

W zakładce **PŁATNOŚCI** znajduje się wykaz faktur. Dokumenty można filtrować ze względu na: datę wystawienia, typ operacji, status płatności oraz numer dokumentu.

Dodatkowo znajdziesz tu informacje dotyczące salda konta oraz dane do przelewu.

W celu uregulowania faktury należy wskazać, które dokumenty mają zostać opłacone, a następnie użyć przycisku **ZAPŁAĆ**.

Przy każdej fakturze znajduje się status płatności informujący, czy opłata za dany dokument finansowy została już uiszczona. Pełen opis dostępnych statusów podany jest na stronie numer **6**.

Sekcja **ROZLICZENIA** zawiera historię wystawionych dokumentów finansowych oraz dokonywanych wpłat.

#### UWAGA!

W tej sekcji oprócz wykazu faktur i dokonanych płatności znajdują się:

- NOTY ODSETKOWE widoczne są bezpośrednio przy fakturze;
- FAKTURY KORYGUJĄCE widoczne są w dokumentach finansowych.

Przyciski umożliwiają:

pobranie zestawienia operacji finansowych w formacie PDF

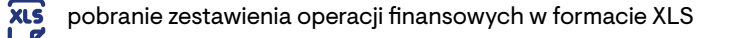

| 1000                                            | Start Płatn                            | iosci Usługi                               | wiadomosci        | więcej 🗸        |                                              |                          | 0                           | 5)    |
|-------------------------------------------------|----------------------------------------|--------------------------------------------|-------------------|-----------------|----------------------------------------------|--------------------------|-----------------------------|-------|
|                                                 | Płatności                              |                                            |                   |                 |                                              | Billing                  |                             |       |
| o zapłaty 🛈                                     | )                                      |                                            |                   |                 |                                              |                          | ;                           | 31,00 |
| Odznacz<br>wszystkie                            | Data                                   | Rodzaj                                     | Kwota             | Do zapłaty      | Termin płatności                             | Status płatności 🛈       | Pobierz 🛈                   |       |
|                                                 | 05-02-2024                             | Faktura                                    | 31,00 zł          | 31,00 zł        | 29-02-2024                                   | 0                        |                             | -     |
| ıma: 31,39 zł                                   |                                        |                                            |                   |                 |                                              | Dane                     | do przelewu                 | Zapła |
| <b>Ozliczenia</b><br>W okresie od               |                                        | Wokresie                                   | do                |                 |                                              |                          |                             |       |
| 06-08-2022                                      | Ë                                      | 23-02-20                                   | 024               | Ë               |                                              |                          |                             |       |
| try zaawansow                                   |                                        |                                            |                   |                 |                                              |                          |                             |       |
|                                                 | lane                                   |                                            |                   |                 |                                              |                          |                             |       |
|                                                 | lane                                   |                                            |                   |                 |                                              |                          | Wyczyść                     | Szuk  |
| Data↓                                           | Rodzaj                                 | Kwota                                      | Do z              | zapłaty         | Termín płatności                             | Status płatności 🛈       | <u>Wyczyść</u><br>Pobierz ① | Szuk  |
| Data↓<br>05-02-2024                             | Rodzaj<br>Faktura                      | <b>Kwota</b><br>31,00 zł                   | <b>Do</b> 2       | apłaty<br>00 zł | Termin płatności<br>29-02-2024               | Status płatności 🛈       | Wyczyść<br>Pobierz ①        | Szuk  |
| Data↓<br>05-02-2024<br>31-01-2024               | Rodzaj<br>Faktura<br>Wpłata            | Kwota<br>31,00 zł<br>-31,00 zł             | <b>Do :</b><br>31 | 00 zł           | Termin płatności<br>29-02-2024               | Status płatności ()      | Wyczyść<br>Pobierz ①        | Szuk  |
| Data↓<br>05-02-2024<br>31-01-2024<br>05-01-2024 | Rodzaj<br>Faktura<br>Wpłata<br>Faktura | Kwota<br>31,00 zł<br>-31,00 zł<br>31,00 zł | <b>Do</b> 2<br>31 | 00 zł           | Termin płatności<br>29-02-2024<br>31-01-2024 | Status płatności ()<br>O | Wyczyść<br>Pobierz ①        | Szuk  |

# PŁATNOŚCI

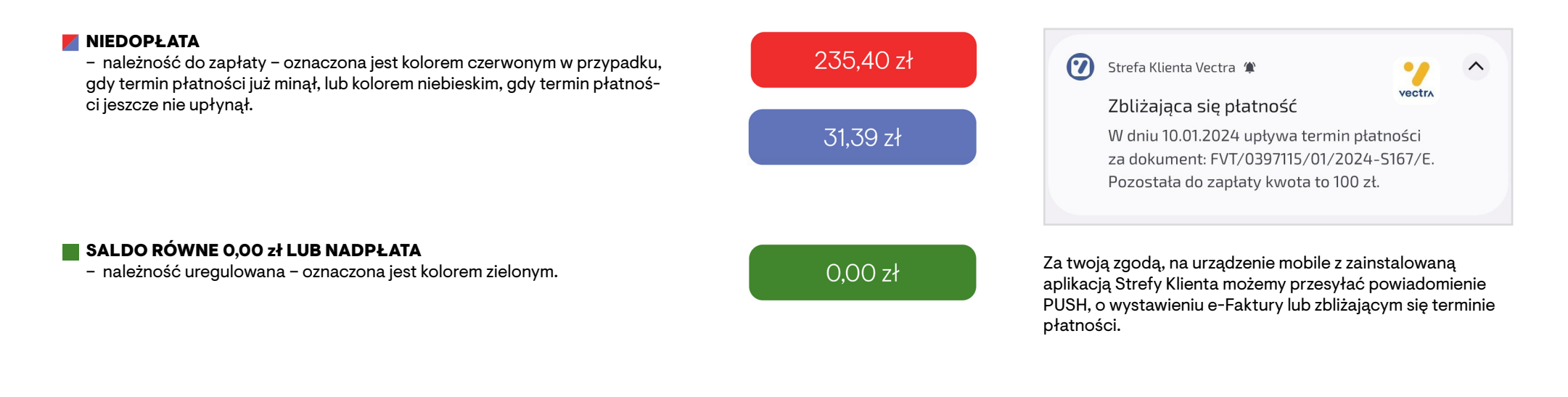

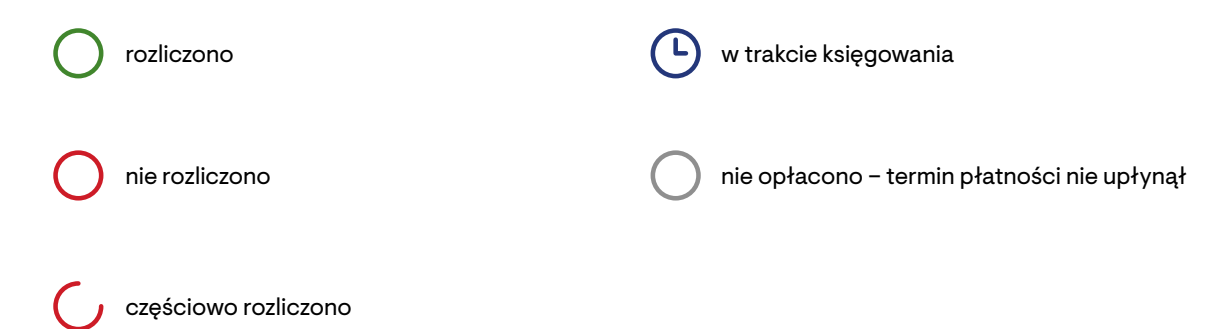

Płatności 6

# **E-FAKTURA**

Zgodnie z przepisami, faktura elektroniczna (e-Faktura) ma taką samą wartość prawną jak dokument w formie papierowej.

Na podstawie faktur, które zostały wystawione w formie elektronicznej i znajdują się w Strefie Klienta, możesz tak jak dotychczas dokonać odliczeń podatkowych z tytułu ulgi internetowej.

Elektroniczne faktury udostępniane przez Vectrę S.A. są w pełni zgodne z polskim prawem.

W celu pobrania faktury elektronicznej przejdź do zakładki PŁATNOŚCI.

Następnie przy interesującej Cię fakturze kliknij ikonę 🖹 w kolumnie Pobierz.

W przypadku chęci wygenerowania blankietu płatniczego kliknij ikonę = w kolumnie Pobierz.

| 🏏 vecti              | Start Pła  | tności Usłu | gi Wiadomo | ści Więcej v |                  |                    | (15           | 8        |
|----------------------|------------|-------------|------------|--------------|------------------|--------------------|---------------|----------|
|                      | Ē          | Płatności   |            |              |                  | Billing            |               |          |
| Do zapłaty           | D          |             |            |              |                  |                    | 3             | 31,00 zł |
| Odznacz<br>wszystkie | Data       | Rodzaj      | Kwota      | Do zapłaty   | Termin płatności | Status płatności 🛈 | Pobierz 🛈     |          |
|                      | 05-01-2024 | Faktura     | 31,00 zł   | 31,00 zł     | 31-01-2024       | 0                  | ₿ :=          | +        |
| Suma: 31,00 zł       |            |             |            |              |                  | Dane               | e do przelewu | Zapłać   |

# BILLING

W zakładce **BILLING** znajdziesz wykaz połączeń telefonicznych.

W tym celu należy wskazać interesujący nas numer telefonu oraz okres, za który billing ma zostać wygenerowany. Następnie trzeba kliknąć przycisk "Szukaj". Dzięki filtrom masz możliwość np. wykluczenia połączeń, które nie wiązały się z dodatkową opłatą.

Każdorazowo dla wskazanego numeru oraz okresu billingowego wyświetla się podsumowanie czasu połączeń, liczby wysłanych wiadomości SMS oraz zużycia transferu danych.

umożliwia pobranie billingu w formacie PDF

umożliwia pobranie billingu w formacie XLS

#### WAŻNE!

Dokument generowany jest za okres maksymalnie 31 dni z okresu do 12 miesięcy wstecz.

#### WAŻNE!

Nie ma możliwości wygenerowania billingu za miesiąc, za który nie została jeszcze wystawiona faktura.

|                                                                                                    | Płatności                                                                                                |                         |                                                                                             |                                                                                                    | Billing                                                                                 | 9                                                                                    |               |     |
|----------------------------------------------------------------------------------------------------|----------------------------------------------------------------------------------------------------|-------------------------|---------------------------------------------------------------------------------------------|----------------------------------------------------------------------------------------------------|-----------------------------------------------------------------------------------------|--------------------------------------------------------------------------------------|---------------|-----|
| Billingi za p                                                                                                    | oprzedni miesią                                                                                          | c są udostępniane po wy | stawieniu faktur<br>Billingi za                                                             | y za kolejny miesiąc (np. billingi<br>bieżący miesiąc są niedostępne                                                                                                    | za styczeń będą dostępne                                                                | po wystawieniu fak                                                                   | ctury za luty | y). |
| wój numer                                                                                                    |                                                                                                    | W okresie od            |                                                                                             | W okresie do                                                                                                    |                                                                                         |                                                                                      |               |     |
| 23456789                                                                                                    |                                                                                                    | v 01-01-2024            |                                                                                             | 31-01-2024                                                                                                    | 08                                                                                      |                                                                                      |               |     |
| try zaawanso                                                                                                    | wane                                                                                                    |                         |                                                                                             |                                                                                                    |                                                                                         |                                                                                      |               |     |
| ] Pokaż tylko z                                                                                                    | darzenia z opłati                                                                                        | ą dodatkową             |                                                                                             |                                                                                                    | Wyczyść                                                                                 | Szukaj                                                                               | Bieżące śr    | ro  |
|                                                                                                    |                                                                                                    |                         |                                                                                             |                                                                                                    |                                                                                         |                                                                                      |               |     |
| dsumowanie<br>Połączenia                                                                                                   | za okres od 0                                                                                            | Wiadomości SMS/MM       | 5                                                                                           | Transfer danych 🗸                                                                                                    | Łączny koszt netto                                                                      | Poblerz zestaw<br>Łączny k                                                           | ioszt brutto  | 6   |
| 00:53:49                                                                                                    | )                                                                                                    | 0 szt. / 0 szt.         |                                                                                             | 29,2 GB                                                                                                    | 0,00 zł                                                                                 | 0,                                                                                   | 00 zł         |     |
| Data↑                                                                                                    | Godzina                                                                                                  | Wybierany numer         | Zdarzenie                                                                                   | Opis                                                                                                    | Czas trwania/ilość                                                                      | Koszt netto                                                                          | Koszt bi      | rı  |
|                                                                                                    |                                                                                                    |                         | ~                                                                                           | Transmisia danvch                                                                                                    | 107510                                                                                  |                                                                                      | 0.00          | z   |
| 01-01-2024                                                                                                    | 00:32:41                                                                                                 |                         | 224                                                                                         | • •                                                                                                    | 107,3 MB                                                                                | 0,00 zł                                                                              | 0,00          |     |
| 01-01-2024<br>01-01-2024                                                                                                   | 00:32:41                                                                                                 | 123456789               | R.                                                                                          | Połączenia wewnątrz sieci                                                                                                    | 00:00:11                                                                                | 0,00 zł                                                                              | 0,00          | z   |
| 01-01-2024<br>01-01-2024<br>02-01-2024                                                                                     | 00:32:41<br>16:18:29<br>00:58:36                                                                         | 123456789               | S<br>S                                                                                      | Połączenia wewnątrz sieci<br>Transmisja danych                                                                                                    | 00:00:11<br>99,1 kB                                                                     | 0,00 zł<br>0,00 zł<br>0,00 zł                                                        | 0,00          | Z   |
| 01-01-2024<br>01-01-2024<br>02-01-2024<br>03-01-2024                                                                       | 00:32:41<br>16:18:29<br>00:58:36<br>01:24:33                                                             | 123456789               | 2<br>2<br>2<br>2<br>2<br>2                                                                  | Połączenia wewnątrz sieci<br>Transmisja danych<br>Transmisja danych                                                                                                    | 00:00:11<br>99,1 kB<br>67,9 MB                                                          | 0,00 zł<br>0,00 zł<br>0,00 zł<br>0,00 zł                                             | 0,00          |     |
| 01-01-2024<br>01-01-2024<br>02-01-2024<br>03-01-2024<br>03-01-2024                                                         | 00:32:41<br>16:18:29<br>00:58:36<br>01:24:33<br>07:21:32                                                 | 123456789               | 2<br>2<br>2<br>2<br>2<br>2<br>2<br>2<br>2<br>2<br>2<br>2<br>2<br>2<br>2<br>2<br>2<br>2<br>2 | Połączenia wewnątrz sieci<br>Transmisja danych<br>Transmisja danych<br>Transmisja danych                                                                                     | 00.00.11<br>99.1 kB<br>67.9 MB<br>133.2 kB                                              | 0,00 zł<br>0,00 zł<br>0,00 zł<br>0,00 zł                                             | 0.00          |     |
| 01-01-2024<br>01-01-2024<br>02-01-2024<br>03-01-2024<br>03-01-2024<br>03-01-2024                                           | 00:32:41<br>16:18:29<br>00:58:36<br>01:24:33<br>07:21:32<br>07:22:20                                     | 123456789               | 8<br>8<br>8<br>8<br>8<br>8<br>8<br>8<br>8<br>8<br>8<br>8<br>8<br>8<br>8<br>8<br>8<br>8<br>8 | Połączenia wewnątrz sieci<br>Transmisja danych<br>Transmisja danych<br>Transmisja danych<br>Transmisja danych                                                                | 00:00:11<br>99:1kB<br>67:9 MB<br>133.2 kB<br>646.3 MB                                   | 0,00 zł<br>0,00 zł<br>0,00 zł<br>0,00 zł<br>0,00 zł                                  | 0,00          |     |
| 01-01-2024<br>01-01-2024<br>02-01-2024<br>03-01-2024<br>03-01-2024<br>03-01-2024<br>03-01-2024                             | 00:32:41<br>16:18:29<br>00:58:36<br>01:24:33<br>07:21:32<br>07:22:20<br>08:09:44                         | 123456789               | 8<br>8<br>8<br>8<br>8<br>8<br>8<br>8<br>8<br>8<br>8<br>8<br>8<br>8<br>8<br>8<br>8<br>8<br>8 | Połączenia wewnątrz sieci<br>Transmisja danych<br>Transmisja danych<br>Transmisja danych<br>Transmisja danych<br>Transmisja danych                                           | 00.9 MB<br>00.00.11<br>99.1 kB<br>67.9 MB<br>133.2 kB<br>646.3 MB<br>8,5 MB             | 0.00 zł<br>0.00 zł<br>0.00 zł<br>0.00 zł<br>0.00 zł<br>0.00 zł                       | 0,00          |     |
| 01-01-2024<br>01-01-2024<br>02-01-2024<br>03-01-2024<br>03-01-2024<br>03-01-2024<br>03-01-2024<br>03-01-2024               | 00.32:41<br>18:18:29<br>00.58:36<br>01:24:33<br>07:21:32<br>07:22:20<br>08:09:44<br>08:10:19             | 123456789               | 87<br>87<br>87<br>87<br>87<br>87<br>87<br>87<br>87<br>87<br>87<br>87<br>87<br>8             | Połączenia wewnątrz sieci<br>Transmisja danych<br>Transmisja danych<br>Transmisja danych<br>Transmisja danych<br>Transmisja danych<br>Transmisja danych                      | 00:00:11<br>99:1 kB<br>67:9 MB<br>133:2 kB<br>646:3 MB<br>8:5 MB<br>76:4 MB             | 0.00 zł<br>0.00 zł<br>0.00 zł<br>0.00 zł<br>0.00 zł<br>0.00 zł<br>0.00 zł            | 0,00          |     |
| 01-01-2024<br>01-01-2024<br>02-01-2024<br>03-01-2024<br>03-01-2024<br>03-01-2024<br>03-01-2024<br>03-01-2024<br>03-01-2024 | 00:32:41<br>16:18:29<br>00:58:36<br>01:24:33<br>07:21:32<br>07:22:20<br>08:09:44<br>08:10:19<br>14:36:00 | 123456789               | 8<br>8<br>8<br>8<br>8<br>8<br>8<br>8<br>8<br>8<br>8<br>8                                    | Połączenia wewnątrz sieci<br>Transmisja danych<br>Transmisja danych<br>Transmisja danych<br>Transmisja danych<br>Transmisja danych<br>Transmisja danych<br>Transmisja danych | 00.00.01<br>99,1 kB<br>67,9 MB<br>133,2 kB<br>646,3 MB<br>8,5 MB<br>76,4 MB<br>605,1 kB | 0.00 2ł<br>0.00 2ł<br>0.00 2ł<br>0.00 2ł<br>0.00 2ł<br>0.00 2ł<br>0.00 2ł<br>0.00 2ł | 0000          |     |

8

#### **OFERTA DLA CIEBIE**

W zakładce **OFERTA DLA CIEBIE** dostępna jest lista propozycji przygotowanych specjalnie dla Ciebie, które zamówisz w kilku prostych krokach.

W tym miejscu możesz również zaakceptować złożone zamówienie, zapoznać się z warunkami i regulaminami oraz poprosić o kontakt.

Jeżeli posiadasz ofertę, która wymaga zaakceptowania, na stronie głównej pojawi się baner, który poinformuje Cię o czekającej na akceptację ofercie. Po jego kliknięciu, przeniesie Cię do odpowiedniej zakładki.

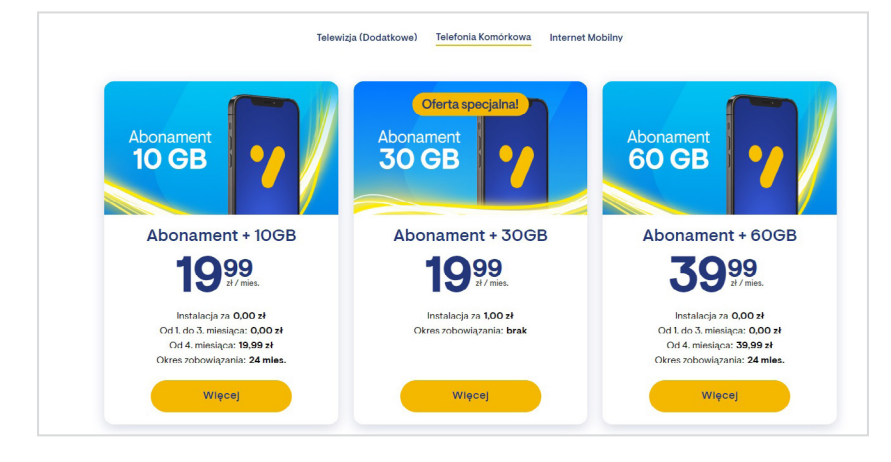

| Vectra Start Płatności Usługi                                                       | Wiadomości <sup>9</sup> Więcej 🗸                                                    | • 8                                                                                         |
|-------------------------------------------------------------------------------------|-------------------------------------------------------------------------------------|---------------------------------------------------------------------------------------------|
| Oferta dla Ciebie                                                                   | Hoje usługi                                                                         | Historia zamówień                                                                           |
| Ofe                                                                                 | erta oczekująca na Twoją akcepta                                                    | ację:                                                                                       |
|                                                                                     | TV                                                                                  |                                                                                             |
| Usługa 1<br>od 1 mies. do 24 mies.<br>Cena 55.00 zł<br>Okres zobowiązania 24 mies.① | Usługa 2<br>od 1 mies. do 24 mies.<br>Cena 35,00 zł<br>Okres zobowiązania 24 mies.① | Usługa 3<br>od 1 mies. do nieokreślony<br>Cena 0.00 zł<br>Okres zobowiązania nieokreślony ① |
| c                                                                                   | Dferta z dnia 13-02-2024                                                            |                                                                                             |
|                                                                                     | Ważna do 05-03-2024                                                                 |                                                                                             |
|                                                                                     | Rabat 10,00 zł 🛈                                                                    |                                                                                             |
| Dokumenty                                                                           |                                                                                     | -                                                                                           |
| 20240213_001_PSP_1720829_19196127_CN02_                                             | .cennik_glowny_cyfrowy_v_1_29.pdf                                                   |                                                                                             |
| 20240213_001_PSP_1720830_19196127_RG02_                                             | .regulamin_szczegolowy_swiadczenia_uslugi_telewizji_pr                              | rzez_vectra_v_2_0.pdf                                                                       |
| 20240213_001_PSP_1720831_19196127_WL23_                                             | UPSELL_TV_24_2_0.pdf                                                                |                                                                                             |

#### **MOJE USŁUGI**

W zakładce **MOJE USŁUGI** znajdziesz skategoryzowany wykaz posiadanych produktów wraz z datą ich podłączenia, okresem zobowiązania, statusem usługi oraz miesięczną opłatą.

Jeżeli posiadasz usługę telewizji cyfrowej, możesz skorzystać z opcji **UKŁAD KANAŁOWY**, aby sprawdzić listę posiadanych programów.

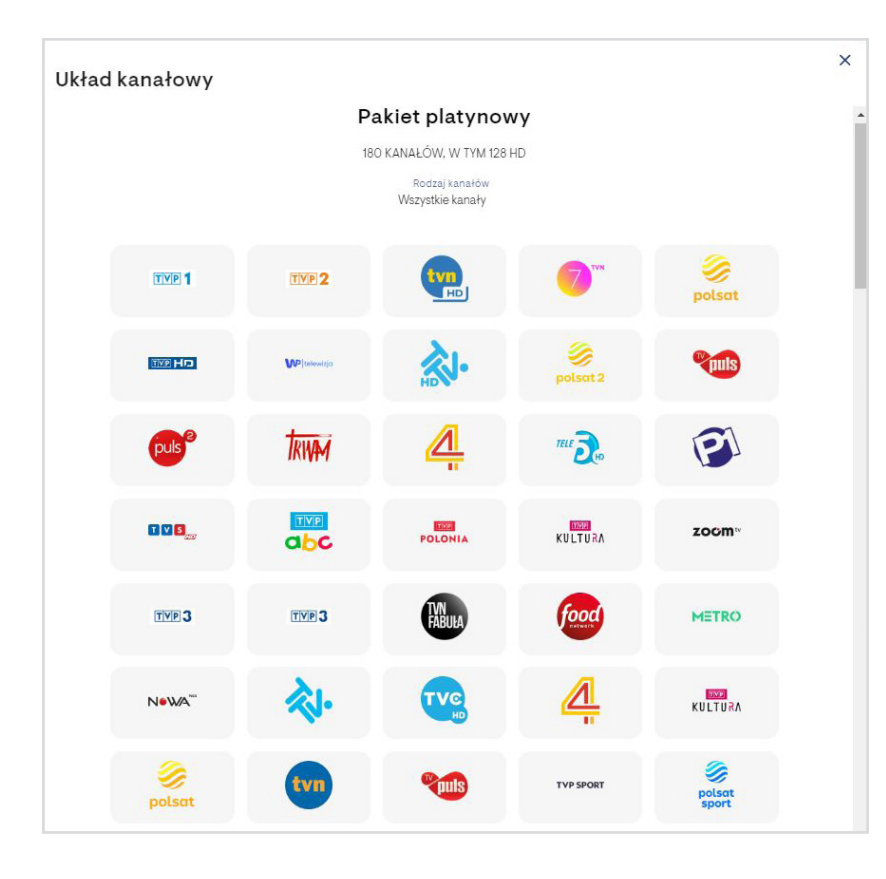

| <b>Vectra</b> Start Płatności <u>Usługi</u> Wia                       | domości <sup>9</sup> Więcej ~                            | (1) (2)                                                 |
|-----------------------------------------------------------------------|----------------------------------------------------------|---------------------------------------------------------|
| 🛱 Oferta dla Ciebie                                                   | O Moje usługi                                            | Historia zamówień                                       |
| Gdynia, Wolna 2                                                       |                                                          |                                                         |
|                                                                       | Telewizja                                                |                                                         |
| <b>Stalowy</b><br>Okres zobowiązania                                  | CANAL+ PRESTIGE                                          | Dostęp do DTV                                           |
| Czas nieokreślony<br>Opłata miesięczna<br>40 00+t M                   | 27-12-2023 – 30-06-2024<br>Opłata miesięczna             | Czas nieokreślony<br>Opłata miesięczna                  |
| Status<br>• Aktywny                                                   | 34,99 zł ⓓ<br>Status<br>● Aktywny                        | 10,00 zł 🛈<br>Status<br>• Aktywny                       |
| Układ kanałowy Zobacz szczegóły                                       | Zobacz szczegóły                                         | Zobacz szczegóły                                        |
|                                                                       |                                                          |                                                         |
|                                                                       | Internet                                                 |                                                         |
| <b>Dostęp do Internetu</b><br>Okres zobowiązania<br>Czas nieokreślony | <b>1,2 Gb</b><br>Okres zobowiązania<br>Czas nieokreślony | <b>Wi-Fi</b><br>Okres zobowiązania<br>Czas nieokreślony |

#### WAŻNE!

Rabaty za zgody marketingowe, e-Fakturę oraz terminowe płatności nie są uwzględnione w cenie.

### USŁUGI

Jeżeli posiadasz usługę mobilną (telefonia komórkowa lub Internet mobilny), po kliknięciu przycisku **ZOBACZ SZCZEGÓŁY** będziesz miał możliwość sprawdzenia statusu zużycia posiadanego pakietu. W razie potrzeby możesz też dokupić jednorazowe doładowanie.

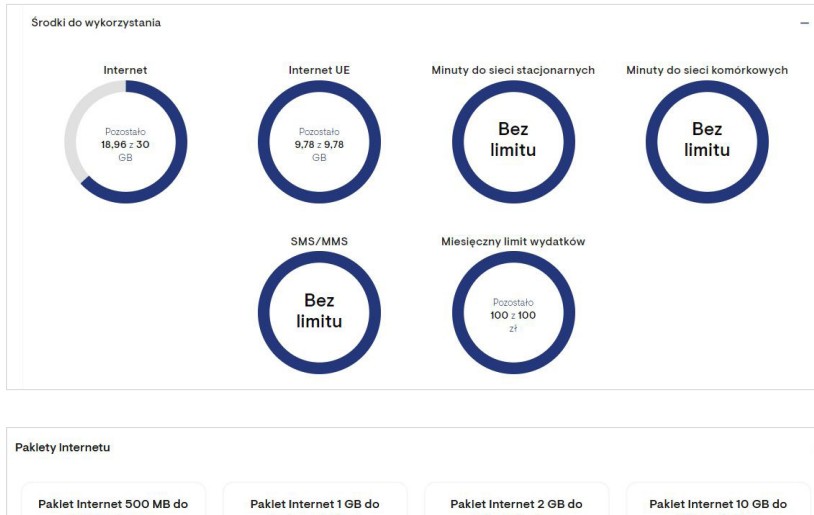

| końca miesląca                              | końca miesląca                            | końca miesiąca                            | końca miesląca                             |
|---------------------------------------------|-------------------------------------------|-------------------------------------------|--------------------------------------------|
| Pakiet Internet 500 MB do końca<br>miesiąca | Pakiet Internet 1 GB do końca<br>miesiąca | Pakiet Internet 2 GB do końca<br>miesiąca | Pakiet Internet 10 GB do końca<br>miesiąca |
| 2,00 zł                                     | 3,00 zł                                   | 5,00 zł                                   | 15,00 zł                                   |
| Dokup                                       | Dokup                                     | Dokup                                     | Dokup                                      |
|                                             |                                           |                                           |                                            |

#### PŁACĘ Z VECTRA

W zakładce **PŁACĘ Z VECTRA** możesz dodać do swojego rachunku opłaty za wybrane usługi i serwisy. Po akceptacji regulaminu dla wybranej opcji, umożliwione zostanie wybranie interesującego Cię pakietu na stronie partnera, a następnie skorzystanie z wybranego serwisu. Opłata zostanie doliczona do następnego rachunku Vectry.

|                                                                 | C Mole asraĝi                                                  |                                                                 |
|-----------------------------------------------------------------|----------------------------------------------------------------|-----------------------------------------------------------------|
|                                                                 | Płacę z Vectra                                                 |                                                                 |
| N                                                               | player                                                         | @-60                                                            |
| Netflix                                                         | Player                                                         | TVN24 GO                                                        |
| Tutaj dodasz opłatę za Netflix do rachunku za usługi<br>Vectry. | Tutaj dodasz opłatę za Player do rachunku za usługi<br>Vectry. | Tutaj dodasz opłatę za TVN24 GO do rachunku :<br>usługi Vectry. |
| Status                                                          | Status                                                         | Status                                                          |
| Nieaktywny                                                      | Nieaktywny                                                     | Nieaktywny                                                      |
| Zobacz szczegóły                                                | Zobacz szczegóły                                               | Zobacz szczegóły                                                |
|                                                                 |                                                                |                                                                 |
|                                                                 |                                                                |                                                                 |
| zym są usługi Płacę z Vectra?                                   |                                                                |                                                                 |

#### HISTORIA ZAMÓWIEŃ

W zakładce **HISTORIA ZAMÓWIEŃ** znajdziesz wszystkie zaakceptowane oraz odrzucone zamówienia telefoniczne.

| Vectra Start Płatności Usług              | i Wiadomości Więcej 🗸 | 0                 | 0 8 |
|-------------------------------------------|-----------------------|-------------------|-----|
| <ul><li>⟨⟨𝔅⟩⟩ Oferta dla Ciebie</li></ul> | Hoje usługi           | Historia zamówień |     |
| Data zamówienia                           | Data realizacji       | Status            |     |
| 17-01-2023                                | 17-01-2023            | Zaakceptowane     | +   |
| 17-01-2023                                | 17-01-2023            | Zaakceptowane     | +   |
| 17-01-2023                                | 17-01-2023            | Zaakceptowane     | +   |

11

# WIADOMOŚCI

#### WAŻNE INFORMACJE

Znajdziesz tutaj istotne powiadomienia dotyczące prac planowych, zmian danych i inne.

| Vectra Start | Płatności Usługi <u>Wiadomości</u> Więcej <del>v</del>          | (5) (8)                                                                    |
|--------------|-----------------------------------------------------------------|----------------------------------------------------------------------------|
|              | (!) Ważne informacje                                            | Zgłoszenia                                                                 |
| Nowa faktura | 09-01-2024 22:31<br>Nowa faktura                                | 匬                                                                          |
|              | W dniu 05-01-2024 została wystawiona faktur<br>dnia 31-01-2024. | a FVT/123456789/01/2024-S167/E, na kwotę 31,00 zł, z terminem płatności do |
|              | (                                                               | Poprzednia Następna >                                                      |

#### ZGŁOSZENIA

W zakładce **ZGŁOSZENIA** sprawdzisz treść zgłoszeń wysłanych przez Strefę Klienta, status zlecenia usterkowego oraz status przenoszonego numeru.

| Y vectr                       | Start Płatności Usługi | Wiadomości Więcej 🗸               |                                         |                          | •         |
|-------------------------------|------------------------|-----------------------------------|-----------------------------------------|--------------------------|-----------|
|                               | (!) Ważne informacje   |                                   | F                                       | ,<br>Zgłoszenia          |           |
| Zgłoszenie<br>USTE/40763/2023 | Data<br>28-02-2023     | Kategoria<br>Zgłoszenie serwisowe | Kanał wpływu<br>Centrum Obsługi Klienta | Status<br>Zakończone     | Szczegóły |
| PNDV/22220/2022               | 04-11-2022             | Przeniesienie numeru              | Centrum Obsługi Klienta                 | Zakończone               | +         |
| PNDV/12405/2022               | 22-06-2022             | Przeniesienie numeru              | Centrum Obsługi Klienta                 | Zakończone               | +         |
| + Nowe zgłoszenie             |                        | ۲ (۱                              | >                                       | Pozycji na stronie<br>10 | ~         |

#### **NOWE ZGŁOSZENIA**

Z poziomu tego widoku istnieje również możliwość przesłania **NOWEGO ZGŁOSZENIA** o wybranej tematyce.

| Nowe zgłoszenie                                                                                                    | ×                                                                                                    |
|----------------------------------------------------------------------------------------------------|----------------------------------------------------------------------------------------------------|
| ola oznaczone * są wymagane                                                                                                    |                                                                                                    |
| E-mail*                                                                                                    |                                                                                                    |
| JanKowalski@gmail.com                                                                                                    | Edytuj                                                                                                    |
| Adres usługi*                                                                                                    |                                                                                                    |
| Wolna 2, 81-615 Gdynia                                                                                                    | ~                                                                                                    |
| Kategoria                                                                                                    |                                                                                                    |
| Sprzedaż                                                                                                    | ~                                                                                                    |
| Treść*                                                                                                    |                                                                                                    |
| <ul> <li>Pole jest wymagane</li> <li>Wyrażam zgodę na przetwarzanie moich dł<br/>w tym poprzez użycie automatycznych syst<br/>wykorzystaniem telekomunikacyjnych urząc<br/>marketingowych, promocyjnych, reklamy p<br/>przeprowadzania badań i ankiet przez Dost<br/>otrzymywanie od Dostawcy Usług informac<br/>elektroniczną w rozumieniu ustawy o świad</li> </ul> | o / 2500<br>anych zawartych w formularzu,<br>temów wywołujących, z<br>dzeń końcowych, w celach<br>roduktów i usług oraz<br>awcę Usług, w tym również na<br>cji handlowych drogą<br>iczeniu usług drogą |
| elektroniczną. Potwierdzam, że zapoznałen<br>dotyczącymi przetwarzania danych osoboy                                                                                                    | n się z informacjami<br>wych przez Vectra S.A.                                                                                                    |
| dostępnymi na stronie: <u>https://www.vectr</u>                                                                                                    | a.pl/ochrona-danych.*                                                                                                    |
| Wyślij zgłoszenie                                                                                                    |                                                                                                    |

# **MOJE KONTO**

#### **MOJE DANE**

W zakładce **MOJE DANE** wyświetlane są Twoje adresy (nabywcy, korespondencyjny oraz świadczenia usług), numery telefonów oraz adresy e-mail. W tym miejscu masz również możliwość dodania lub zmiany numerów kontaktowych oraz adresu e-mail, a także zmiany adresu korespondencyjnego.

#### WAŻNE!

W przypadku, gdy podany adres korespondencyjny nie jest dostępny na liście, skorzystaj z opcji **BRAK MOJEGO ADRESU**.

| A             | dres korespondencyjr. | ny      |
|---------------|-----------------------|---------|
| Miejscowość   |                       |         |
| Ulica         |                       |         |
| Numer budynku | Numer mies            | szkania |
|               | Edytuj Resetuj        |         |

#### WAŻNE!

W celu zmiany adresu e-mail lub numeru telefonu konieczne jest jego potwierdzenie za pomocą kodu otrzymanego SMS-em lub mailem.

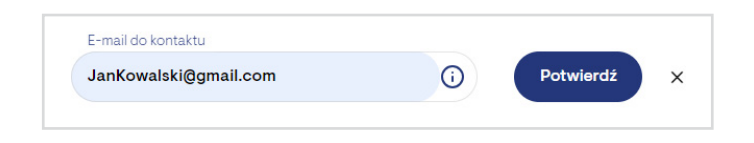

|                     | Platności Usługi Wiadomości | ● Więcej ~      |                     |              | <b>CO</b>        | (15) | Q |
|---------------------|-----------------------------|-----------------|---------------------|--------------|------------------|------|---|
|                     |                             |                 | Kausa la bi         |              |                  |      |   |
|                     |                             | Histo           | KOWAISKI<br>iazmian |              |                  |      |   |
|                     | Adres nabywcy               | Wolna 2, 81-615 | Gdynia              |              |                  |      |   |
|                     | Adres korespondencyjny      | Wolna 2, 81-615 | Gdynia              |              |                  |      |   |
|                     | Adres świadczenia usług     | Wolna 2, 81-615 | Gdynia              |              |                  |      |   |
| Dan                 | e kontaktowe                |                 |                     | Adres koresp | ondencyjny       |      |   |
| Telefon komórkowy   |                             |                 | Miejscowość         |              |                  |      |   |
|                     |                             | •               | Ulica               |              |                  |      |   |
|                     |                             |                 |                     |              |                  |      |   |
| Telefon stacjonarny |                             | $(\mathbf{i})$  |                     |              |                  |      |   |
| Telefon stacjonarny |                             | 1               | Numer budynku       |              | Numer mieszkania |      |   |

# **MOJE KONTO**

#### **MOJE ZGODY**

W zakładce **MOJE ZGODY** wyświetlany jest status wszystkich zgód oraz ich dokładny opis. W tym miejscu możesz również w dowolnym momencie je zaktualizować.

#### WAŻNE!

Wycofanie zgody może wiązać się z utratą przyznanego rabatu.

#### USTAWIENIA

W zakładce **USTAWIENIA** znajdziesz możliwość utworzenia loginu, zmiany hasła, motywu, a także sprawdzenia aktualnie przypisanych do konta urządzeń mobilnych.

| Yectra Start Płatności Usługi Wiadomości Więcej 🗸                                            | (B) (B)                                                                                                    |
|----------------------------------------------------------------------------------------------|----------------------------------------------------------------------------------------------------|
| Moje dane ✓                                                                                  | Moje zgody                                                                                                    |
| Login                                                                                        | Hasło                                                                                                    |
| Login musi zawierać od 8 do 32 znaków oraz przynajmniej jeden znak, który<br>nie jest cyfrą. | Hasło musi zawierać od 8 do 32 znaków, co najmniej jedną: wielką literę,<br>małą literę oraz cyfrę. Hasło może zawierać znaki specjalne: 1@#\$%^&*0{}<br>[]!;"<>?.,/~_=+ |
| Login                                                                                        | Stare hasło*                                                                                                    |
| Zmien                                                                                        | Nowe hasto*                                                                                                    |
|                                                                                              | Powtórz hasło*                                                                                                    |
|                                                                                              | Zmień                                                                                                    |
| Motyw                                                                                        | Urządzenia mobilne                                                                                                    |
| Wybierz schemat kolorów dla elementów interfejsu                                             | Brak urządzeń mobilnych                                                                                                    |
| Jasny                                                                                        |                                                                                                    |
| ⊖ Ciemny                                                                                     |                                                                                                    |
| O Zgodny z motywem urządzenia                                                                |                                                                                                    |

#### **KONFIGURACJA WI-FI**

Możliwość konfiguracji Wi-Fi dostępna jest po wejściu w zakładkę **WIĘCEJ** i **KONFIGURACJA URZĄDZEŃ** 

#### BRIDGE

tryb pracy zalecany w przypadku, gdy z Internetem łączy się jedno urządzenie.
 Podłączone urządzenie otrzyma zewnętrzny adres IP, jeśli pula adresów nie została wyczerpana. Tryb bridge jest zalecany, jeżeli chcesz do modemu podłączyć urządzenie pracujące jako serwer oraz jeżeli korzystasz z usług wymagających pełnej kontroli nad poszczególnymi portami.

#### ROUTER

 tryb pracy zalecany w przypadku, gdy z Internetem chcesz połączyć kilka urządzeń jednocześnie, np. laptop, komputer stacjonarny i telefon komórkowy. Każde z urządzeń otrzyma IP z puli prywatnej.

#### **STATUS**

- informuje o aktualnym stanie pracy modemu.

#### **KANAŁ NADAWANIA**

- określa pasmo aktualnie wykorzystywane do propagacji sieci bezprzewodowej. Zmiana kanału Wi-Fi pomaga zredukować zakłócenia i poprawić jakość transmisji danych w sieci bezprzewodowej. W niektórych przypadkach może również pozytywnie wpłynąć na prędkość transmisji danych i stabilność połączenia. Zmiana kanału Wi-Fi zalecana jest wyłącznie w sytuacji, w której dochodzi do przerw lub spowolnienia transmisji danych w sieci bezprzewodowej. Jeżeli nie doświadczasz żadnych problemów z działaniem Twojej sieci bezprzewodowej, pozostaw ustawienia kanału bez zmian.

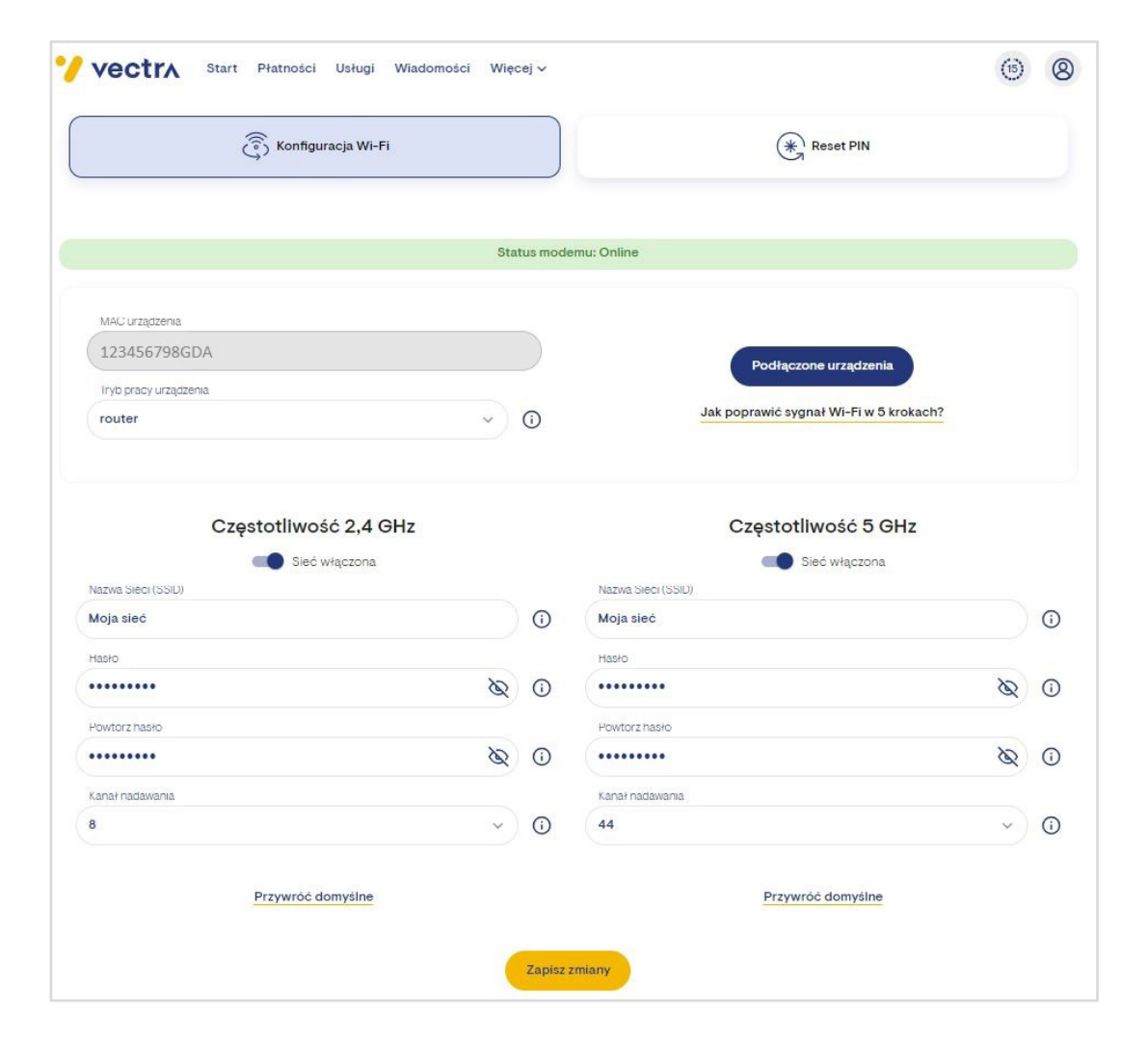

# **KONFIGURACJA URZĄDZEŃ**

Jeżeli nie wiesz, jaki kanał transmisji wybrać, lub nie masz możliwości samodzielnie określić, jaki kanał będzie najbardziej odpowiedni w Twojej lokalizacji, zalecamy wybranie kanału 1 lub 6 albo skorzystanie z opcji autokonfiguracji (opcja **AUTO** w panelu konfiguracyjnym).

Kanały 1 oraz 6 to kanały w paśmie 2,4 GHz, których częstotliwości pracy nie zachodzą na siebie, tj. nie zakłócają się wzajemnie. Po wybraniu trybu autokonfiguracji (**AUTO**) modem automatycznie wybierze taki kanał transmisji, na którym występuje najmniejsza liczba sieci.

#### UWAGA!

Jeśli w Twojej lokalizacji występuje bardzo duża liczba sieci bezprzewodowych i duże zakłócenia, uruchomienie opcji autokonfiguracji może powodować częste zmiany kanału nadawania. Może być to odczuwalne jako przerwy w dostępie do Internetu. W przypadku takiego problemu należy samodzielnie określić kanał transmisji, na którym występuje najmniej zakłóceń i ustawić go na stałe.

#### **NAZWA SIECI (SSID)**

- nazwa, pod którą sieć będzie widoczna dla Twoich urządzeń.

#### HASŁO

 hasło zabezpieczające dostęp do Twojej sieci bezprzewodowej. W celu zapewnienia jak największego poziomu bezpieczeństwa stosuj hasła zawierające min. 8 znaków, małe i wielkie litery, cyfry oraz znaki specjalne.

#### **PODŁĄCZONE URZĄDZENIA**

 umożliwia sprawdzenie listy urządzeń, które są aktualnie podłączone do modemu lub były podłączone od czasu ostatniego resetu.

| Adres MAC      | Adres IP     | Połączenie    |
|----------------|--------------|---------------|
| 1234.1234.1234 | 12345678     | DoCSiS        |
| 12345678910    | 192.123.0.12 | WiFi-2.4-Main |
| 10987654321    | 192.321.3.21 | WiFi-2.4-Main |
| 14725836920    | 192.111.1.11 | WiFi-2.4-Main |
| 32165498711    | 192.000.0.00 | WiFi-2.4-Main |
| aa123456b789   | 192.777.0.77 | WiFi-2.4-Main |

#### **RESET PIN**

**RESET PIN** – umożliwia zarządzanie ustawieniami zabezpieczeń PIN-u na dekoderze telewizji cyfrowej.

| 🏏 vectr | Start Płatności Usługi Wiadomości Więcej 🗸                                                                                         | (1) | 8 |
|---------|----------------------------------------------------------------------------------------------------|-----|---|
|         | 🖗 Konfiguracja Wi-Fi                                                                                                    |     |   |
|         | Ustawienia zabezpieczeń PIN                                                                                                    |     |   |
|         | Wybierz urządzenie $^{\odot}$                                                                                                    |     |   |
|         | Numer seryjny: BDTCV0123456789 (3831CD) / karta C4: 0123456789     Numer seryjny: BDTCV0123456789 (5630CDX) / karta C4: 0123456789 |     |   |
|         | Wybierz, co chcesz zrobić                                                                                                    |     |   |
|         | Przywróć domyślny numer PIN dekodera (1234)                                                                                        |     |   |
|         | Przywróć domyślny numer PIN karty CA (1234)     Odbiokuj dostęp do ustawień dekodera (dotychczasowy PIN nie ulega zmianie)         |     |   |

Z poziomu tego panelu możesz przywrócić domyślny numer PIN dekodera, zresetować PIN CA karty CI+, a także wygenerować jednorazowy kod, który odblokuje dostęp do dekodera (w tym przypadku dotychczas przez Ciebie używany PIN nie ulegnie zmianie).

#### UWAGA!

~

Funkcja resetu PIN jest dostępna tylko dla niektórych modeli dekoderów. Po wybraniu interesującej Cię opcji wskaż nr seryjny urządzenia, na którym chcesz dokonać zmiany. Znajdziesz go na naklejce serwisowej na spodzie dekodera (numer poprzedzony znakami S/N) oraz w Menu dekodera → Ustawienia → Diagnostyka → Loader → Nr seryjny odbiornika.

**PRZYWRÓĆ DOMYŚLNY NUMER PIN** – wpisz wygenerowany w panelu 6-cyfrowy kod za pomocą pilota od dekodera w Menu dekodera → Pomoc → Resetuj kod PIN. PIN zostanie zresetowany do wartości 1234.

**ODBLOKUJ DOSTĘP DO USTAWIEŃ DEKODERA** – jeśli zapomniałeś numeru PIN i nie możesz odblokować urządzenia w momencie jego włączenia, wpisz wygenerowany w panelu 4-cyfrowy kod za pomocą pilota od dekodera.

# **POMOC I WNIOSKI**

W ostatniej zakładce **POMOC I WNIOSKI** znajdziesz odpowiedzi na najczęściej zadawane pytania, a także będziesz miał możliwość pobrania wniosków, instrukcji oraz regulaminów.

#### **DO POBRANIA**

| VectrA Start Płatności Usługi Wiadomości Więcej v |                       | • 8   |  |
|---------------------------------------------------|-----------------------|-------|--|
| Do pobrania                                       | Mapa oddziałów        | D FAQ |  |
|                                                   | Dokumenty do pobrania |       |  |
| Wnioski                                           |                       |       |  |
| Upoważnienie                                      |                       |       |  |
| 🕁 Pobierz wypełniony 🕁 Pobierz pusty              |                       |       |  |
| Cesja umowy                                       |                       |       |  |
| Pobierz wypełniony 🕁 Pobierz pusty                |                       |       |  |
| Przeniesienie numeru                              |                       |       |  |
| 🕁 Pobierz wypełniony 🕁 Pobierz pusty              |                       |       |  |
| Przeniesienie usług                               |                       |       |  |
| 🚽 Pobierz wypełniony 🚽 Pobierz pusty              |                       |       |  |
| Polecenie zapłaty                                 |                       |       |  |
| 🕁 Pobierz wypełniony 🕁 Pobierz pusty              |                       |       |  |
| Wycofanie polecenia zapłaty                       |                       |       |  |
| Pobierz wypełniony 🕁 Pobierz pusty                |                       |       |  |

#### MAPA ODDZIAŁÓW

Znajdziesz tam również mapę oddziałów Vectry, umówisz się na wizytę oraz sprawdzisz listę aktualnie umówionych wizyt wraz z możliwością ich odwołania.

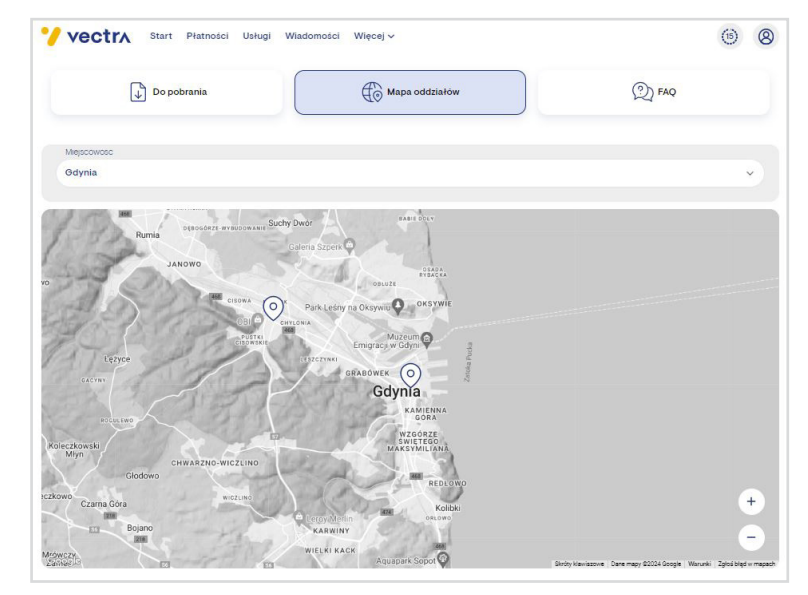

#### FAQ

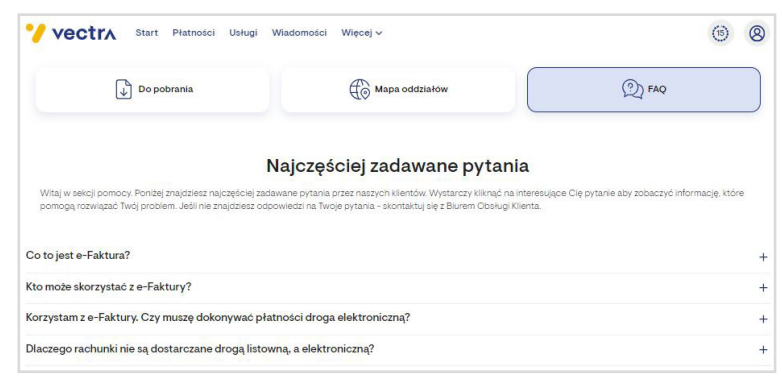

# stref klient

ebok.vectra.pl

# Tu nas znajdziesz:

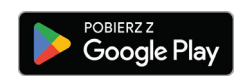

App Store